# ENTREGA DE HOJAS DE SEGURIDAD PARA INSPECCIÓN VETERINARIA OFICIAL

# Trámite electrónico por el Sistema V.U.E.

VENTANILLA ÚNICA DE EXPORTACIÓN

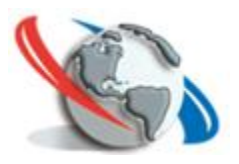

## INDICE

| SOLICITUD DE HOJAS DE SEGURIDAD2 | • |
|----------------------------------|---|
| Ambiente Empresa 2               | • |
| Solicitar2                       | • |
| MasDatos                         | , |
| Enviar5                          | , |
| Ambiente Inspección6             | ; |
| MasDatos7                        | , |
| Enviar7                          | , |
| Retornar8                        | ; |
| Ambiente DIGECIPOA8              | ; |
| Confirmar Asignación9            | ) |
| MasDatos                         | , |

### SOLICITUD DE HOJAS DE SEGURIDAD

La compra de Hojas de seguridad para impresión de sanitarios en Planta Frigorífica se realiza a través del Sistema de Ventanilla Única de Exportación.

El trámite es solicitado por la Planta Frigorífica responsables de la emisión del certificado zoosanitario.

#### **Ambiente Empresa**

Para solicitar Hojas de seguridad, la Planta Frigorífica ingresa a

• Menú SENACSA, Solicitud Exportación, Solicitud de hojas de Seguridad.

| Registro MIC DNA DINAVISA / SENAD                   | SENACSA <u>SENAVE</u> INFONA               |
|-----------------------------------------------------|--------------------------------------------|
| Solicitud Exportación                               | Solicitud Certif. ZooSanitario (Comestible |
| Solicitud de Exportación - Productos y SubProductos | Solicitud Certificado ZooSanitario         |
| Solicitud de Exportación sin Intervencion           | Solicitud Anulación Certif.Sanitario       |
| Solicitud de Exportación - Consulta                 | Consulta Certificado Sanitario             |
| Autorizacion - Solicitud Anulacion                  | Solicitud de Carta Corrección Zoosanitario |
| Autorizacion - Modificar Despachante                | Consulta de Carta Corrección Zoosanitario  |
| Solicitud de Modificación - Comestible              |                                            |
| Solicitud de Modificación - Sub Productos           |                                            |
| Retornar Solicitudes Anuladas                       |                                            |
| Solicitud Exportación - Impresion                   |                                            |
| Autorizaciones sin Despacho Vinculado - Consulta    |                                            |
| Vincular Autorización a Despacho                    |                                            |
| Desvincular, Reemplazar Autorización de Despacho    |                                            |
| Solicitud de Prórroga de validez de la Autorización |                                            |
| Consulta de Solic. Prórroga                         |                                            |
| Solicitud de hojas de Seguridad                     |                                            |
| Consulta de hojas de Seguridad                      |                                            |

#### Solicitar

• Al Ingresar a Solicitud de Hojas de Seguridad, seleccionar el botón 'Solicitar'

| <b>i</b>      | SOLICITUD DE HOJAS DE SEGURIDAD |
|---------------|---------------------------------|
| <u>Volver</u> |                                 |
|               |                                 |
| No ro         | w returned.                     |
| Solici        | tar                             |

• El sistema genera el número de solicitud de Hojas de Seguridad, clic la Opción "Seleccionar"

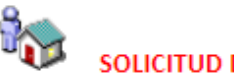

SOLICITUD DE HOJAS DE SEGURIDAD

#### <u>Volver</u>

| Nrosolicitud | Ruc         | RazonSocial       | Id.Establec.       | NomEstablec. |          | Estado                |
|--------------|-------------|-------------------|--------------------|--------------|----------|-----------------------|
| 825613       | 99999999999 | EMPRESA DE PRUEBA | <u>Seleccionar</u> |              | MasDatos | Pendiente, Exportador |

 El sistema realiza una lista de los establecimientos asignados por SENACSA, estos establecimientos además cuentan con Inspectores Veterinarios asignados también por SENACSA.

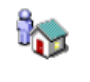

<u>Volver</u>

#### SELECCIÓN DE ESTABLECIMIENTO - SOLICITUD DE HOJAS DE SEGURIDAD

Nro. Solicitud: 825613 Empresa: EMPRESA DE PRUEBA Establecimiento:

Guardar

| Establecimiento*                            | %          | ~ |
|---------------------------------------------|------------|---|
| La Liquidación será generada para este RUC: | 9999999999 | I |

#### OBS:

La obligación de pago será generada a nombre de: EMPRESA DE PRUEBA Si desea asignar la obligación de pago a otra empresa ingrese el RUC

**Importante:** Si el establecimiento requerido no se encuentra en la lista de valores verifique si el establecimiento se encuentra vigente y cuenta con IVO asignado, el mismo puede ser verificado con un clic en el RUC, ejemplo:

| EST/  | ABLECIMIE  | NTO IdEst: !       | 5            | ESTADO: A   | CTIVO         |            |    |        |        |
|-------|------------|--------------------|--------------|-------------|---------------|------------|----|--------|--------|
| Nom   | bre        | ESTABLECIMIEN      | TO DE PRUE   | BA          |               |            |    | Casa   | Centra |
| Dire  | ccion      | AVDA. PROCERES     | DE MAYO      |             |               |            |    | Nro C  | asa    |
| Depa  | artamento  | CENTRAL            |              | Ciudad      | VILLA ELISA   |            |    | Barrio | )      |
| Ema   | il         |                    |              | Telefonos   |               |            |    | Celula | ar     |
| Cta.( | Catastral  |                    |              | Propiedad   | Propio        |            |    | Recin  | to Inc |
| Long  | jitud      | -54.63905963411867 |              | Latitud     | -25.507424732 | 70869      |    | Ver e  | n Ma   |
| Pers  | onal Ocupa | ado en Est         |              | Es Procesa  | dora de Chata | rra NO     |    |        |        |
| Insti | itución:   | SERVICIO NACIONAL  | DE CALIDAD Y | SALUD ANIM/ | AL            |            |    |        |        |
| Dato  | s Registro | Estación de Servie | ios          |             |               |            |    |        |        |
| Caml  | bio Aceite | NO                 | Lavadero     | NO          | Mir           | ni Market  | NO |        |        |
|       |            |                    |              |             |               |            |    |        |        |
|       |            | ti i craiacca      | 435          |             |               | 46/07/2020 |    | _      |        |
|       | Nro Habi   | itacion SENACSA    | 125          |             | vencimiento   | 16/07/2029 |    |        |        |
|       | IVO        | COSME FULANITO     |              |             | Vigencia      | 31/12/3000 |    |        |        |

Podemos decir que establecimiento con habilitación SENACSA 125 se encuentra en condiciones para ser seleccionado en la solicitud de Hojas de Seguridad, ya que el establecimiento se encuentra vigente con IVO asignado y también en vigencia.

De no ser así, comunicar al SENACSA.

• Seleccionar el Establecimiento donde será impreso el certificado zoosanitario

#### <u>Volver</u>

\_\_\_\_\_

#### SELECCIÓN DE ESTABLECIMIENTO - SOLICITUD DE HOJAS DE SEGURIDAD

Nro. Solicitud: 825613 Empresa: EMPRESA DE PRUEBA Establecimiento:

| Guardar                                     |                                                      |
|---------------------------------------------|------------------------------------------------------|
| Establecimiento*                            | %                                                    |
| La Liquidación será generada para este RUC: | %                                                    |
| La Eldaddelon berd generada para este recer | IDEST NR05 EST. ESTABLECIMIENTO DE PRUEBA HABIL. 125 |

 Seleccionar el RUC con el que se va a generar la liquidación (puede pagar el exportador o el Frigorífico, queda a criterio de ambos)

El sistema completa ese campo con el RUC del Frigorífico, éste puede ser modificado.

• Seleccionar el Botón Guardar

#### <u>Volver</u>

#### SELECCIÓN DE ESTABLECIMIENTO - SOLICITUD DE HOJAS DE SEGURIDAD

Nro. Solicitud: 825613 Empresa: EMPRESA DE PRUEBA Establecimiento:

Guardar

| Establecimiento*                            | IDEST NRO5 EST. ESTAE | BLECIMIENTO DE PRUEBA HABIL. 125 🗸 |
|---------------------------------------------|-----------------------|------------------------------------|
| La Liquidación será generada para este RUC: | 9999999999            |                                    |

 El sistema retorna al registro de la solicitud, donde las opciones son la verificación por MasDatos y Enviar

#### **MasDatos**

| Asignacion de            | Hojas de Segurid  | ad a Establecimi | entos       |                     |              |
|--------------------------|-------------------|------------------|-------------|---------------------|--------------|
| DATOS EXPORTAL           | OOR / DESPACHANTE |                  |             |                     |              |
| RucEmpresa               | 99999999999       | Razón Social     | EMPRESA DE  | E PRUEBA            |              |
| Dir.Empresa              |                   |                  |             |                     |              |
| Telef.Empresa            |                   |                  |             |                     |              |
| Est.Proc.<br>Cant. Hojas | 5 Nro:125         | NombreEstablec   | ESTABLECIM  | IIENTO DE PRUEBA    |              |
| DATOS SOLICITUE          | )                 |                  |             |                     |              |
| Nro Solicitud            | 825613            |                  |             |                     |              |
| Estado                   | Pendiente, Empr   | esa F            | ch Estado   | 20/09/2022 11:33:59 |              |
| DATOS HOJAS SO           | LICITADAS         |                  |             |                     |              |
| Tipo de Hoja             |                   |                  | Rango Desde | Rango Hasta         |              |
| DOCUMENTOS               |                   |                  |             |                     |              |
| Item Estado              | Documento         | Nro.Doc          | :um.        | Fch.Docum.          | Ingresado po |
|                          |                   |                  |             |                     |              |
| OBSERVACIONES            |                   |                  |             |                     |              |
| Fecha                    | Usuario           | Nombre           |             | Comentario          |              |
| EVENTOS                  |                   |                  |             |                     |              |

- ----

#### Enviar

#### ENVIAR SOLICITUD DE HOJAS DE SEGURIDAD

SOLICITUD NRO: 825613

Empresa: EMPRESA DE PRUEBA

Enviar Solicitud

| Observaciones |  |
|---------------|--|
|               |  |

• El sistema emite alerta de envió de solicitud a Inspección

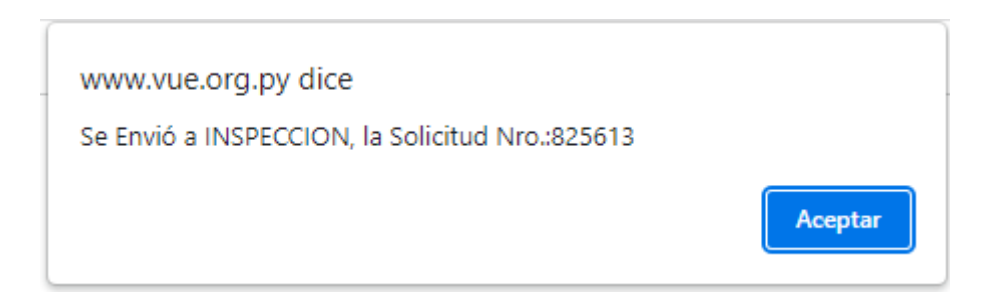

La solicitud va al ambiente de Inspección, quien está a cargo de determinar la cantidad de hojas a solicitar

#### **Ambiente Inspección**

- El IVO ingresa al Menú Tramitación Sanitario (IVO Frig), Solicitar Hojas para Impresión de Sanitarios
- El sistema devuelve la lista de solicitudes de Hojas solicitadas en su frigorífico asignado.
- Seleccionar la opción " Asignar Cantidad"

| SOLICITU                      | D DE HOJAS DE SEGURIDAD        |
|-------------------------------|--------------------------------|
| <u>Volver</u> <u>Cancelar</u> |                                |
| Guardar                       |                                |
| NroSolicitud                  | 825613                         |
| Empresa                       | 999999999                      |
| Nombre Empresa:               | EMPRESA DE PRUEBA              |
| Establecimiento:              | 5 ESTABLECIMIENTO DE PRUEBA    |
| Cantidad Hojas:               | 2                              |
|                               | Se requieren 2 hojas amarillas |
| Observación:                  |                                |
|                               | //                             |

 Cargar la Cantidad de Hojas y alguna observación de ser necesaria y Guardar El IVO cuenta con las demás opciones, MasDatos para verificar, Enviar y Retornar

#### MasDatos

| Asignacion de Hojas de Seguridad a Establecimientos |                                          |                |                |                     |  |
|-----------------------------------------------------|------------------------------------------|----------------|----------------|---------------------|--|
| DATOS EXPORTADO<br>RucEmpresa                       | PR / DESPACHANTE<br>999999999999         | Razón Social   | EMPRESA I      | de prueba           |  |
| Dir.Empresa                                         | •                                        |                |                |                     |  |
| Telef.Empresa<br>Est.Proc.<br>Cant. Hojas           | 5 Nro:125                                | NombreEstablec | ESTABLECI<br>2 | IMIENTO DE PRUEBA   |  |
| DATOS SOLICITUD<br>Nro Solicitud<br>Estado          | 825613<br>Ingresado,<br>SENACSA(INSPECC) | ION)           | Fch Estado     | 20/09/2022 11:49:29 |  |
| DATOS HOJAS SOLICITADAS : 2 UNIDADES                |                                          |                |                |                     |  |
| Tipo de Hoja                                        |                                          |                | Rango Desd     | le Rango Hasta      |  |
|                                                     |                                          |                |                |                     |  |

#### Enviar

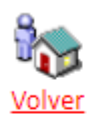

#### ENVIAR SOLICITUD DE HOJAS DE SEGURIDAD

SOLICITUD NRO: 825613

Empresa: EMPRESA DE PRUEBA

Enviar Solicitud

| bservaciones |
|--------------|
|              |
|              |

Con el Envío en esta instancia es generada la liquidación, por la cantidad de hojas solicitadas

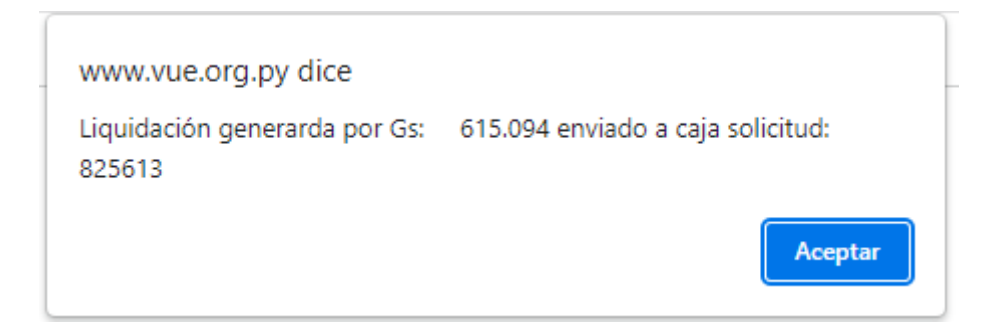

| Retornar     |              |      |  |
|--------------|--------------|------|--|
| RETORN       | AR SOLICITUD |      |  |
| Volver       |              |      |  |
| Enviar       |              |      |  |
|              |              |      |  |
|              |              | <br> |  |
| Observacion  |              |      |  |
| Retornar a 🛛 | EMPRESA      |      |  |

Puede Retornar a la empresa

#### **Ambiente DIGECIPOA**

Después del pago de la liquidación la solicitud cae en la Bandeja de SENACSA Central

- Ingresar al Menú Tramitación Sanitario SENACSA, Asignación de Hojas de Seguridad y Visto Bueno
- El sistema devuelve todas las solicitudes de Hojas de Seguridad para ser asignar las numeraciones correspondientes
- Seleccionar "Asignar Rango de Hojas"

| Detalle de                  | Hojas de seguridad asignadas   |  |
|-----------------------------|--------------------------------|--|
| Volver Cancelar             |                                |  |
| Nro Solicitud               | 825613 Nro Item                |  |
| Cant. Hojas<br>solicitadas: | 2                              |  |
| Hojas Solicitadas:          | SE REQUIEREN 2 HOJAS AMARILLAS |  |
| Tipo de Hoja:               | HOJAS AMARILLAS 🗸              |  |
| Numeración Desde:           | 970231 9999999                 |  |
| Numeración Hasta            | 970232 9999999                 |  |
| Observaciones               |                                |  |
| Guardar v continuar         |                                |  |

• Seleccionar el Botón "Guardar y Continuar" o "Guardar"

#### Confirmar Asignación

Para confirmar la asignación de hojas numeradas destinadas a la solicitud

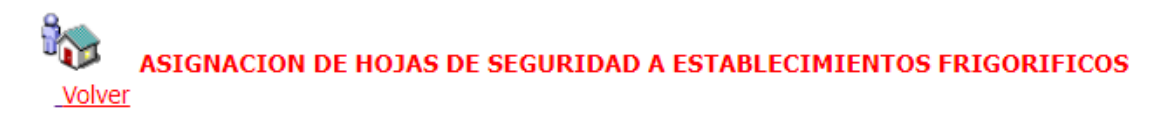

Solicitud Nro: 825613 Empresa: EMPRESA DE PRUEBA Producto:

Enviar

| Observación |    |   |
|-------------|----|---|
| l           | // | 1 |

Caracteres: 0/1000

Con esta acción la solicitud de Hojas queda en estado Autorizado y las hojas se encuentran disponibles de forma física para retirar de SENACSA Central.

#### MasDatos

Para verificación de Trámite

### Asignacion de Hojas de Seguridad a Establecimientos

| DATOS EXPORTADO                      | R / DESPACHANTE    |                |             |                     |  |  |  |
|--------------------------------------|--------------------|----------------|-------------|---------------------|--|--|--|
| RucEmpresa                           | <u>99999999999</u> | Razón Social   | EMPRESA DE  | PRUEBA              |  |  |  |
| Dir.Empresa                          |                    |                |             |                     |  |  |  |
| Telef.Empresa                        |                    |                |             |                     |  |  |  |
| Est.Proc.                            | 5 Nro:125          | NombreEstablec | ESTABLECIM  | IENTO DE PRUEBA     |  |  |  |
| Cant. Hojas                          |                    |                | 2           |                     |  |  |  |
| DATOS SOLICITUD                      |                    |                |             |                     |  |  |  |
| Nro Solicitud                        | 825613             |                |             |                     |  |  |  |
| Estado                               | Ingresado, SENAC   | 5A(CAJA)       | Fch Estado  | 20/09/2022 12:02:19 |  |  |  |
| DATOS HOJAS SOLICITADAS : 2 UNIDADES |                    |                |             |                     |  |  |  |
| Tipo de Hoja                         |                    |                | Rango Desde | Rango Hasta         |  |  |  |
| HOJAS AMARILLAS                      |                    |                | 970.231     | 970.232             |  |  |  |